# Melengkapi Riwayat Akademik

Segera lengkapi Riwayat Akademik Anak Anda di aplikasi Pelajar.

Ouration 8 minute(s)

#### Contents

Introduction Step 1 - Buka aplikasi Pelajar di Hp Anda Step 2 - Pilih Data Peserta Didik Step 3 - Pilih Riwayat Akademik Step 4 - Isikan Jenis Lembaga, Asal Sekolah dan NPSN Step 5 - Lengkapi Semua kolom Step 6 - Unggah Ijazah Step 7 - Pilih Kamera dan Klik Allow Step 8 - Centang dan Klik Ok Step 9 - Klik Simpan dan Selesai Comments

## Introduction

Riwayat Akademik yang lengkap akan digunakan sebagai kelengkapan data siswa untuk pencatatan di lembaga dan kementrian pendidikan yang akan dikirim oleh pihak lembaga pendidikan.

#### Step 1 - Buka aplikasi Pelajar di Hp Anda

Silahkan buka aplikasi **Pelajar** di Hp Anda. Anda dapat mengunduh app **Pelajar** di Google Playstore! https://play.google.com/store/apps/details? id=io.infradigital.app.pelajar

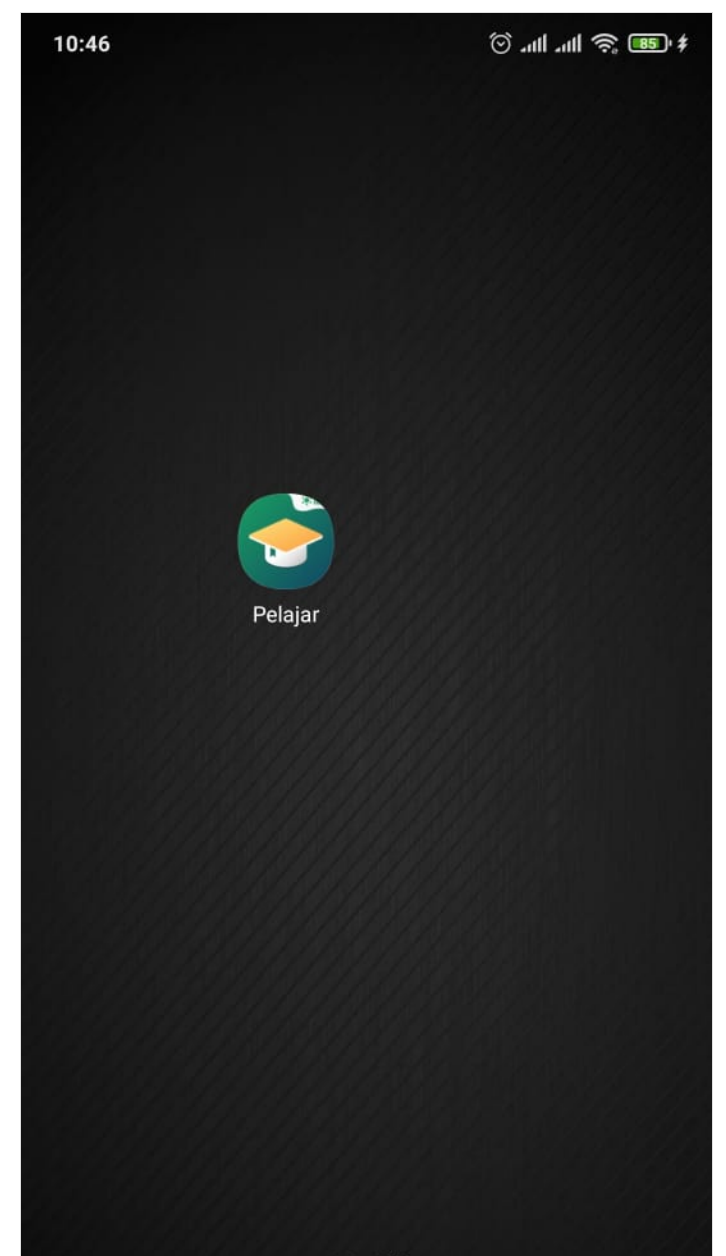

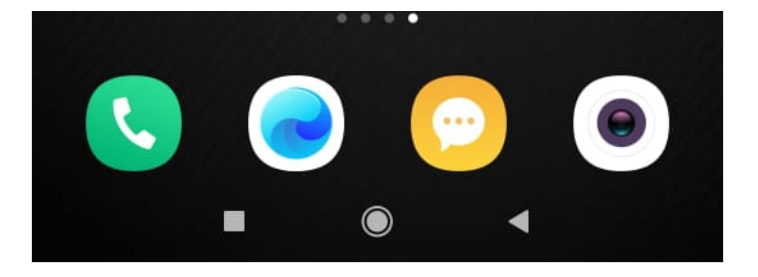

#### Step 2 - Pilih Data Peserta Didik

Pada halaman Beranda, silahkan klik **Data Peserta Didik**. Kemudian klik **Data Peserta Didik**.

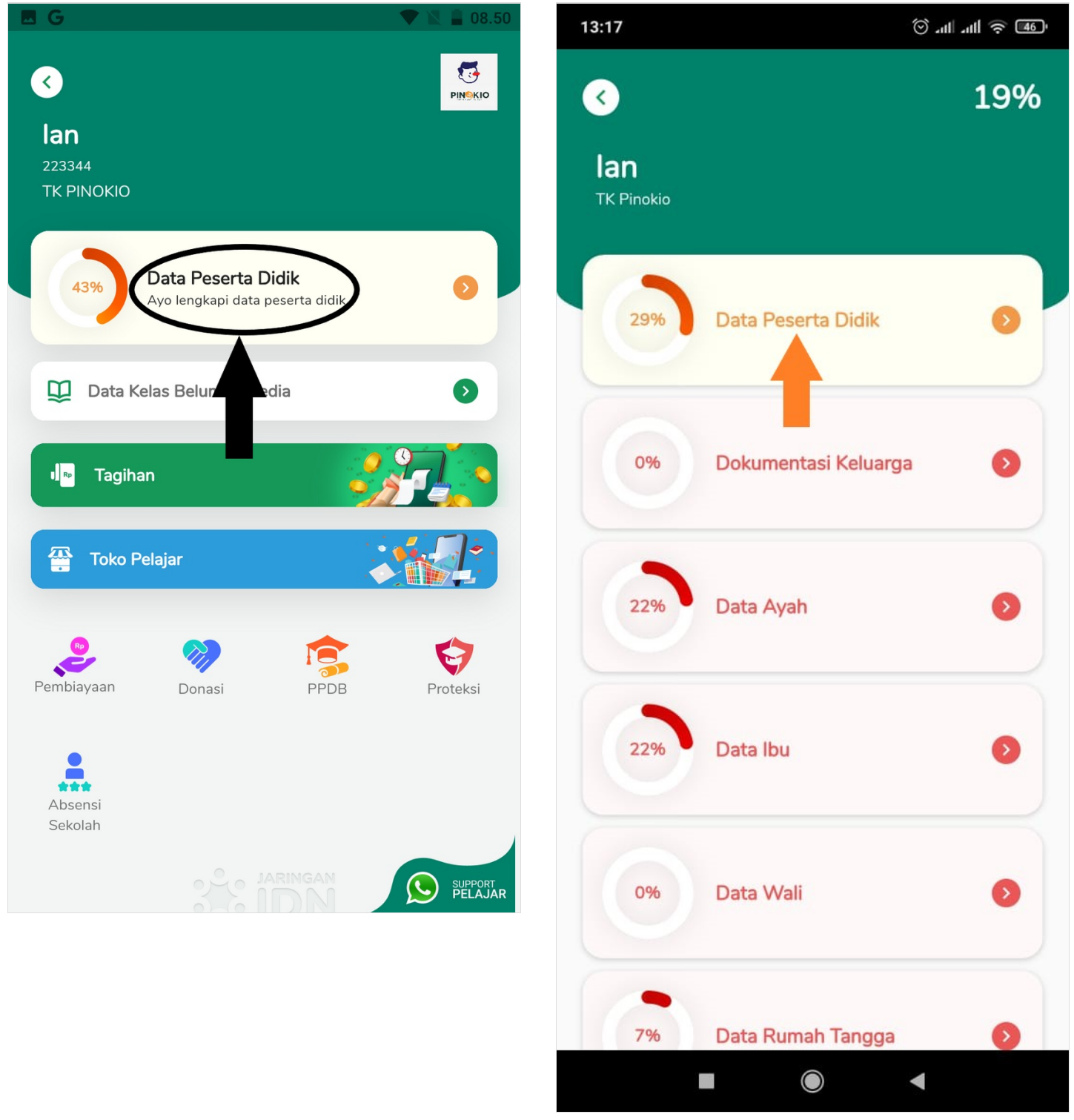

### Step 3 - Pilih Riwayat Akademik

Silahkan klik Riwayat Akademik untuk melengkapi informasi beasiswa Anak Anda.

Kemudian klik tombol + pada halaman data riwayat akademik. 16:27

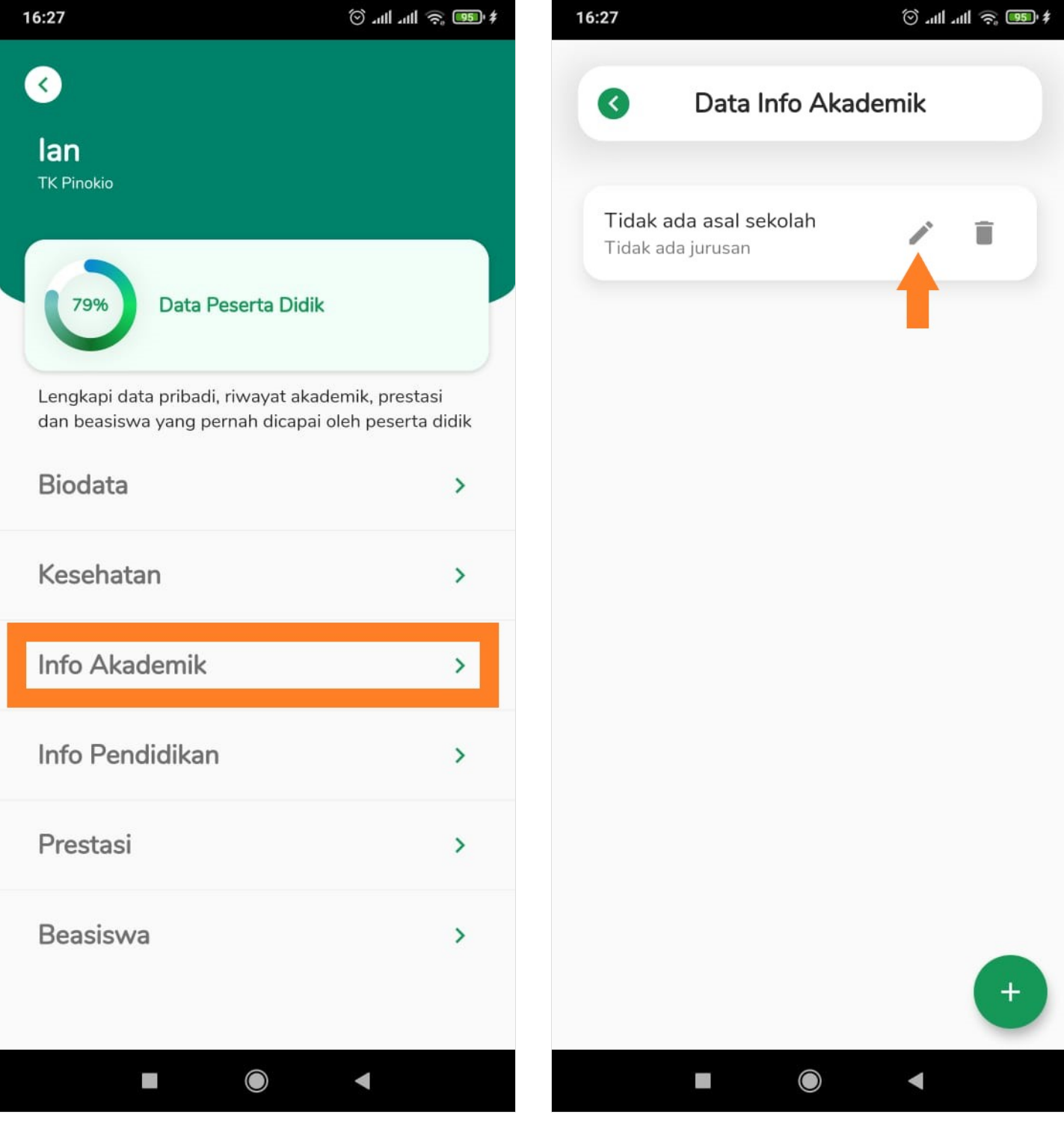

# Step 4 - Isikan Jenis Lembaga, Asal Sekolah dan NPSN

Silahkan Isikan kolom:

- 1. Jenis Lembaga
- 2. Asal Sekolah
- 3. NPSN, adalah Nomor Pokok Sekolah Nasional atau sejenisnya yang dapat ditanyakan di lembaga Anda.

| 16:28             | <b>* 20</b> 🔅 lite lite 🕥     |   | 16:29                       | \$ (20) 🔅 lin. (1)            |
|-------------------|-------------------------------|---|-----------------------------|-------------------------------|
| ×                 | Info Akademik                 |   | ×                           | Info Akademik                 |
| Jenis Lembaga     |                               | 8 | Jenis Lem                   | nbaga                         |
| 0                 | Sekolah Umum                  |   | ۲                           | Sekolah Umum                  |
| 0                 | Madrasah                      |   | 0                           | Madrasah                      |
| 0                 | PPS Wajar Dikdas              |   | 0                           | PPS Wajar Dikdas              |
| 0                 | Satuan Pendidikan Muadalah    |   | 0                           | Satuan Pendidikan Muadalah    |
| 0                 | Pendidikan Diniyah Formal     |   | 0                           | Pendidikan Diniyah Formal     |
| 0                 | Pendidikan Kesetaraan (Paket) |   | 0                           | Pendidikan Kesetaraan (Paket) |
| 0                 | Sekolah di Luar Negeri        |   | 0                           | Sekolah di Luar Negeri        |
| Asal Sekolah      |                               |   | Asal Sekolah<br>RA Pinokio  |                               |
| NPSN Sekolah Asal |                               |   | NPSN Sekolah Asal<br>123456 |                               |
| (.                |                               |   | (.                          | )                             |
| Simpan            |                               |   |                             | Simpan                        |
|                   |                               |   |                             |                               |

# Step 5 - Lengkapi Semua kolom

Anda dapat melengkapi kolom lainnya seperti pada gambar.

| 16:28 💿 anl anl 🤋                                                                                                   | ল, 💷 ‡ 16:31 | \$ 🚥 🗢 lin. lin. 🕤                                                                                                    |  |  |
|----------------------------------------------------------------------------------------------------|--------------|----------------------------------------------------------------------------------------------------|--|--|
| × Info Akademik                                                                                                    | ×            | Info Akademik                                                                                                    |  |  |
| Jurusan                                                                                                    | Juru         | san                                                                                                    |  |  |
| Nomor Ujian Nasional                                                                                                | Nome         | Nomor Ujian Nasional 123456789                                                                                        |  |  |
| Nilai Ujian Nasional                                                                                                | 95           | Nilai Ujian Nasional<br>95                                                                                            |  |  |
| Nomor Ijazah                                                                                                    | Nome<br>123  | Nomor Ijazah<br>12345678910                                                                                           |  |  |
| Status Ijazah                                                                                                    | Status       | Status Ijazah                                                                                                    |  |  |
| O Diterbitkan oleh Lembaga sebelum                                                                                  | inya 🧿       | ) Diterbitkan oleh Lembaga sebelumnya                                                                                 |  |  |
| ljazah penyetaraan pendidikan<br>O Pesanten sebagai Satuan Pendidik<br>pada Satuan Pendidikan yang<br>terakreditasi | an C         | ljazah penyetaraan pendidikan<br>) Pesanten sebagai Satuan Pendidikan<br>pada Satuan Pendidikan yang<br>terakreditasi |  |  |
| 🔿 Tidak ada Ijazah                                                                                                  | C            | ) Tidak ada Ijazah                                                                                                    |  |  |
| No. Seri SKHUS                                                                                                    | No. S<br>987 | No. Seri SKHUS<br>987654321                                                                                           |  |  |
| Simpan                                                                                                    |              | Simpan                                                                                                    |  |  |
|                                                                                                    |              |                                                                                                    |  |  |

## Step 6 - Unggah Ijazah

Silahkan unggah **Ijazah** dengan meng-klik tombol Kamera seperti pada gambar.

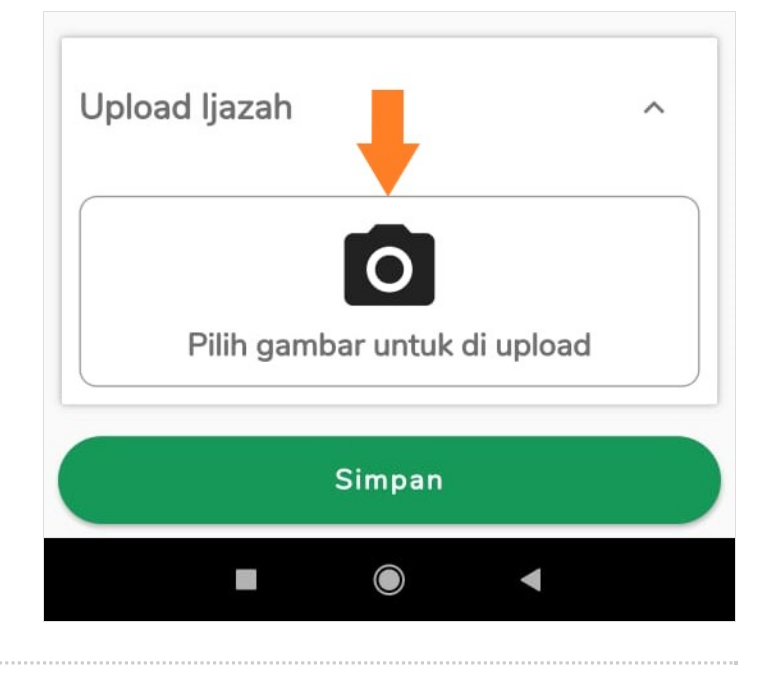

## Step 7 - Pilih Kamera dan Klik Allow

Silahkan pilih Kamera untuk memfotokan Ijazah Anda dan klik Allow.

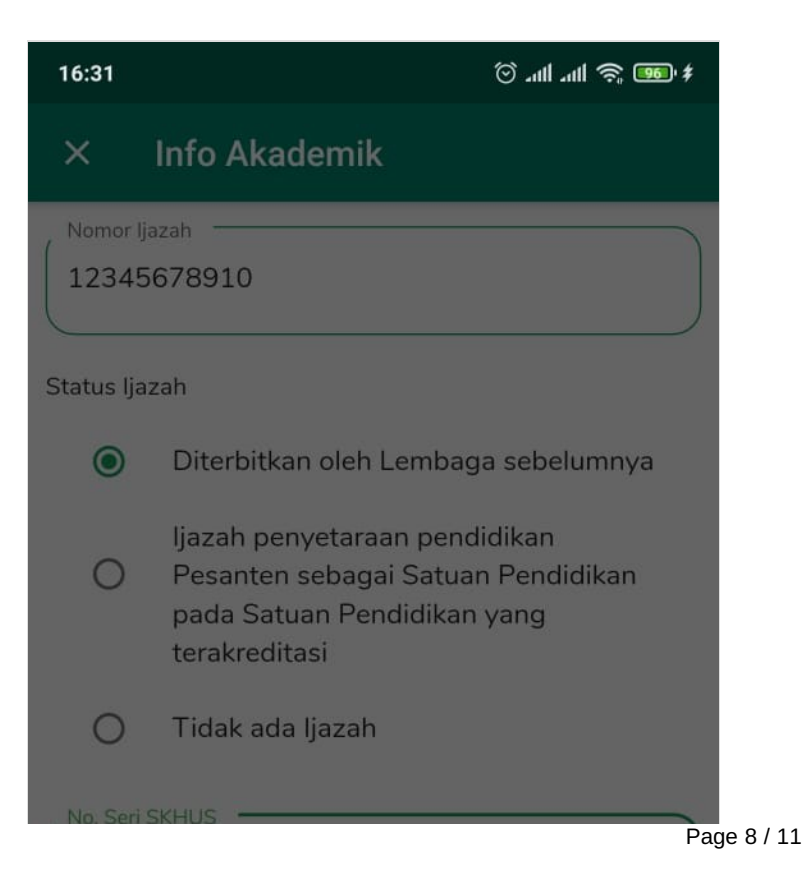

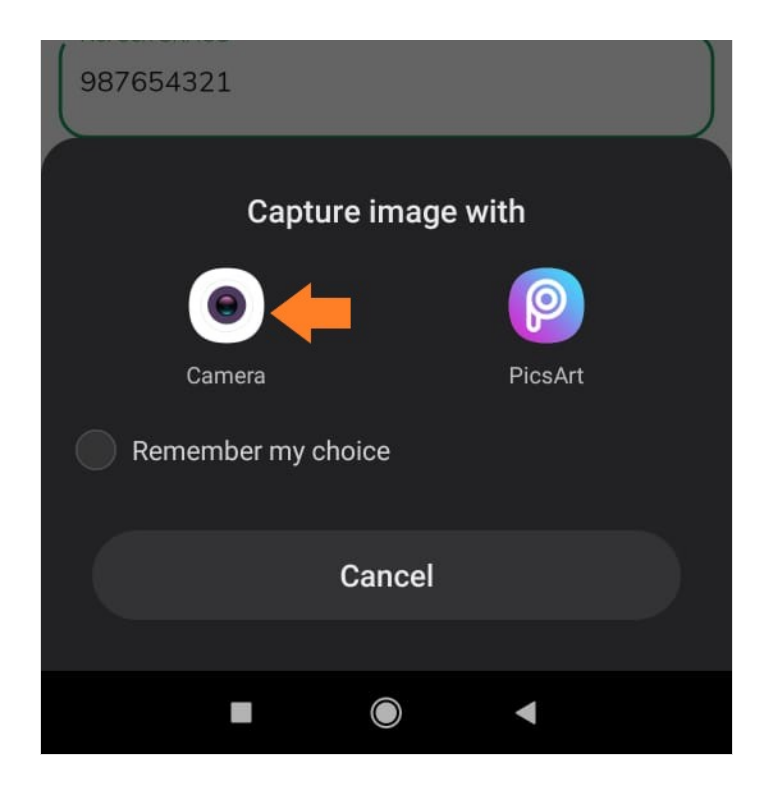

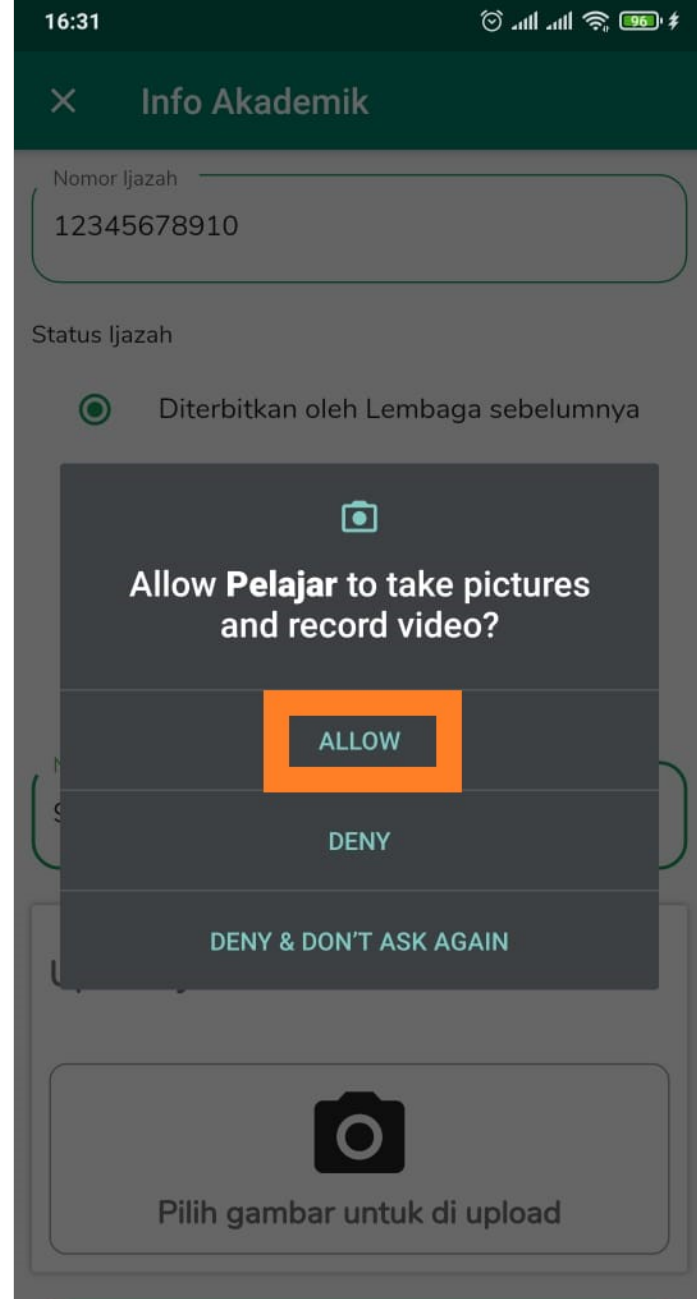

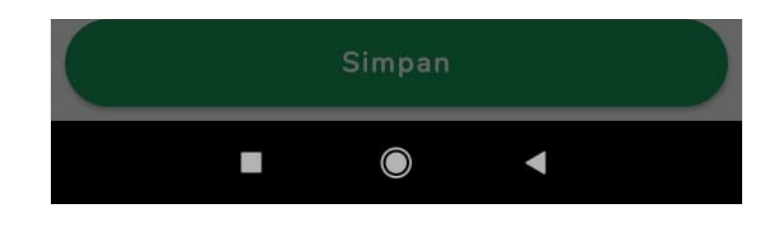

### Step 8 - Centang dan Klik Ok

Silahkan centang jika foto sudah benar dan akan diunggah, kemudian klik**OK**.

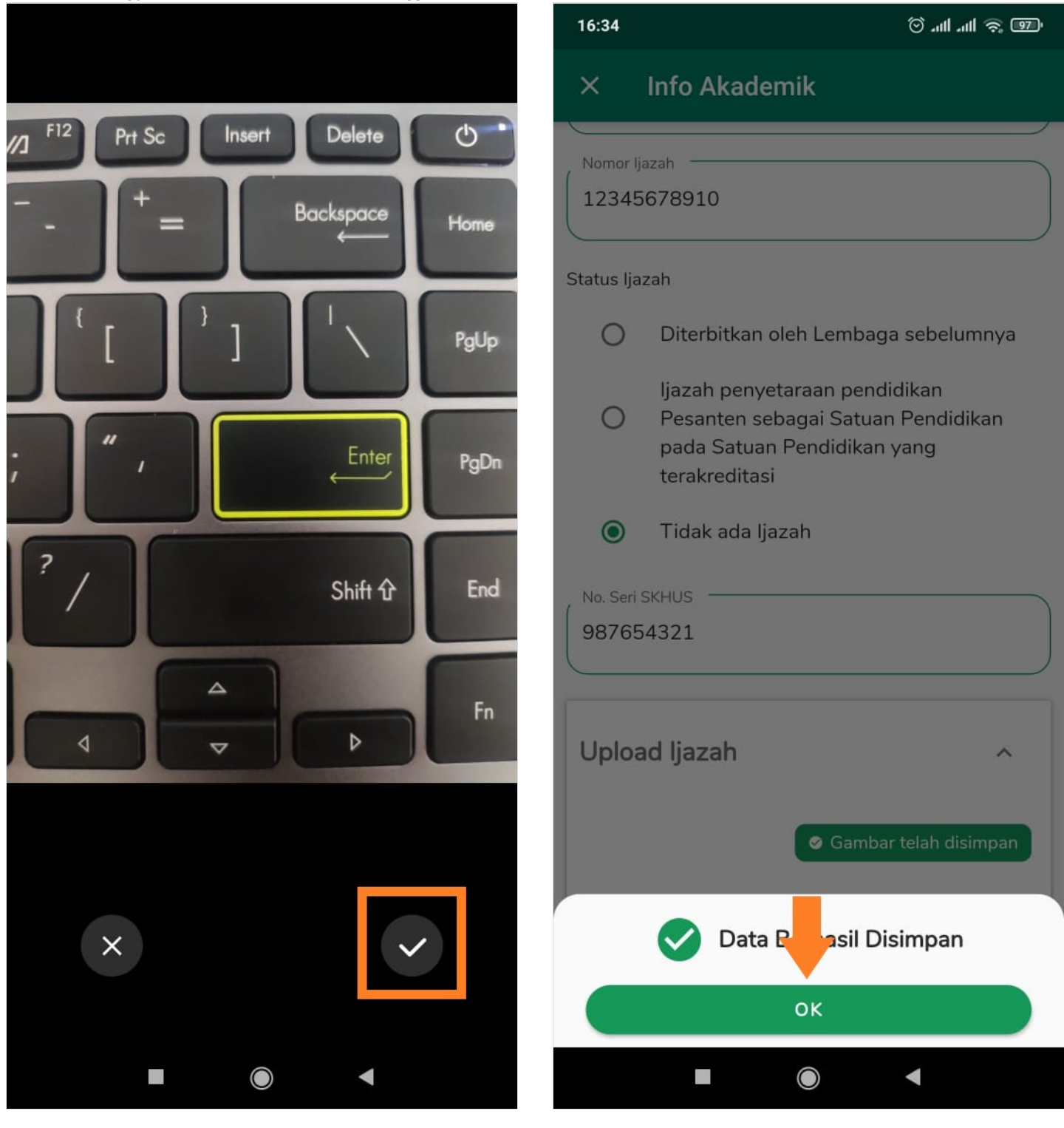

### Step 9 - Klik Simpan dan Selesai

Klik **Simpan** untuk menyimpan data yang telah diisi dan diunggah. Selamat, Anda telah berhasil memperbaharui Riwayat Akademik Siswa.

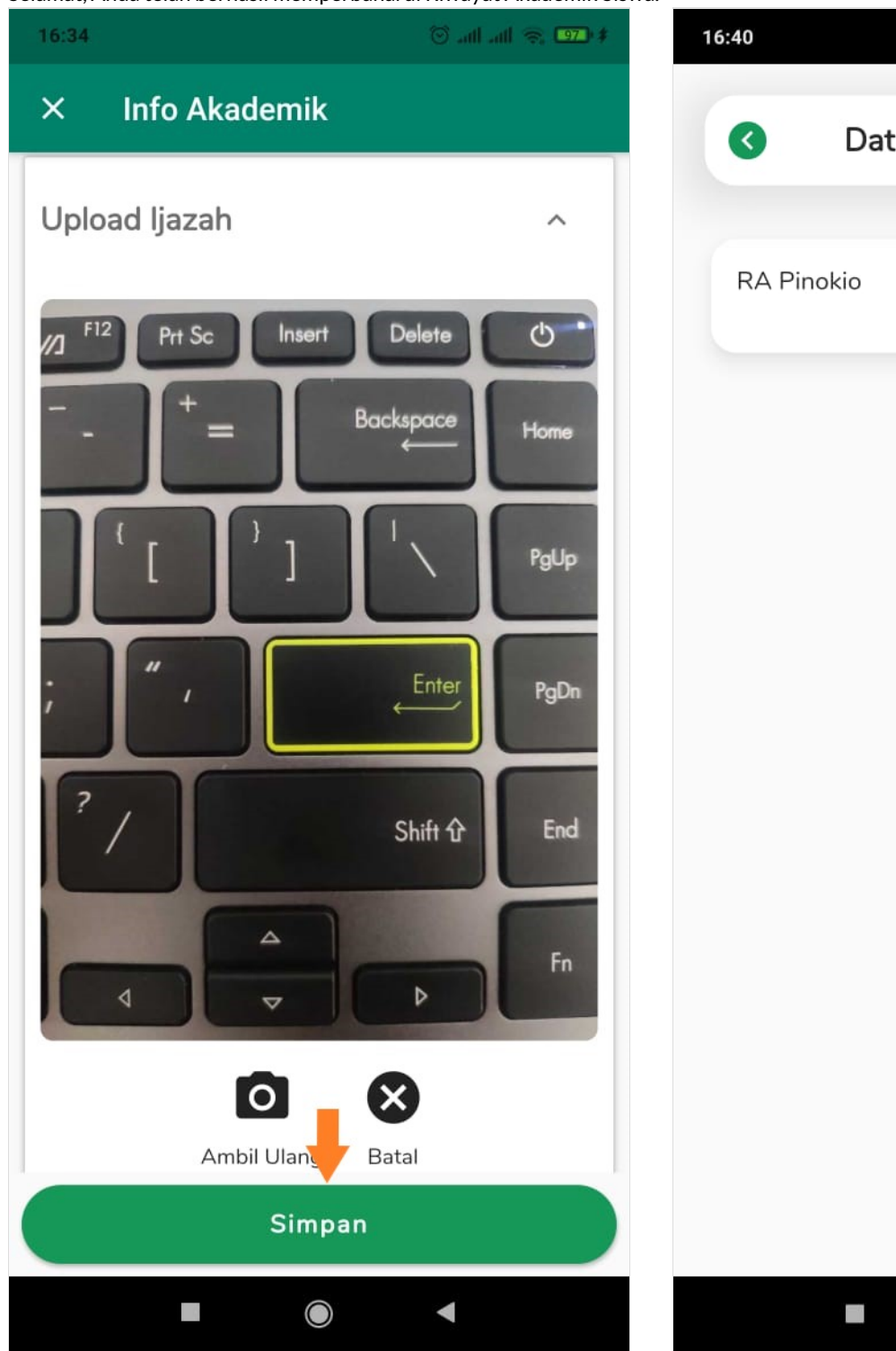

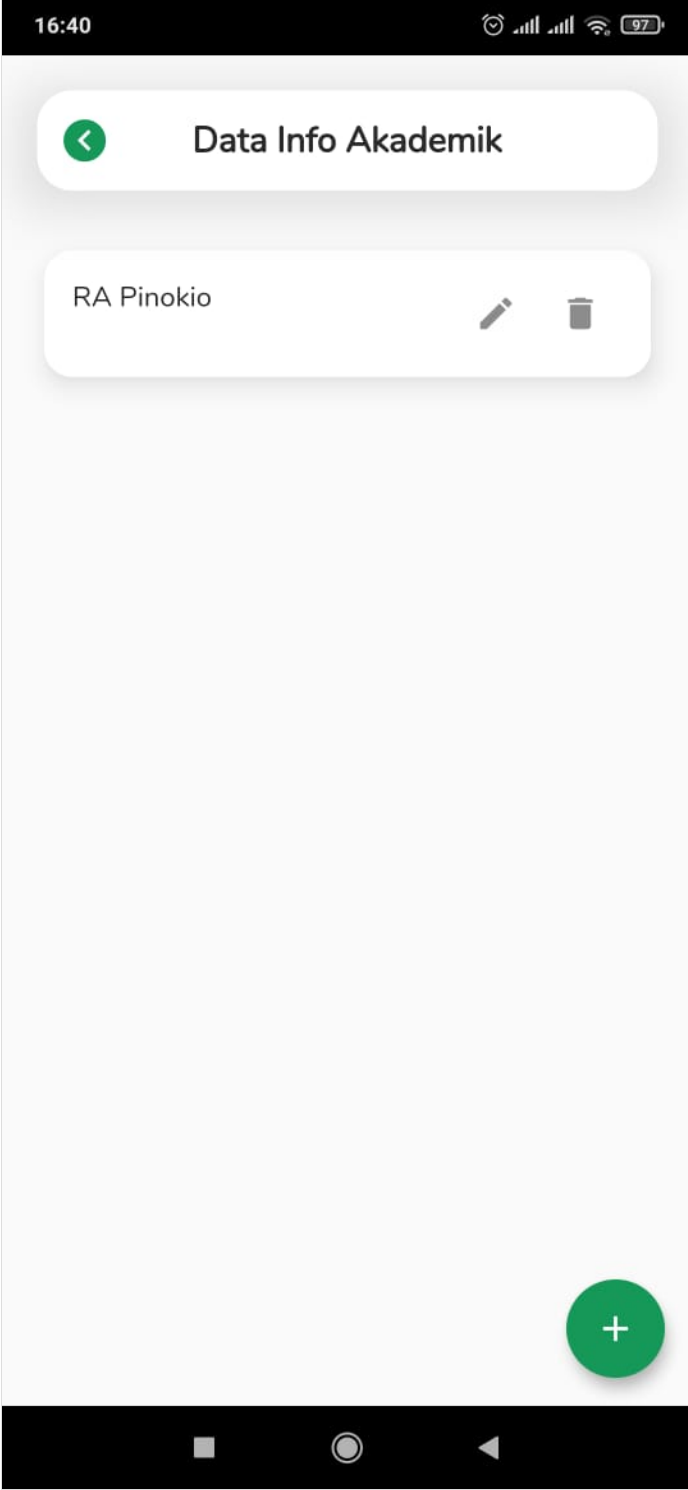